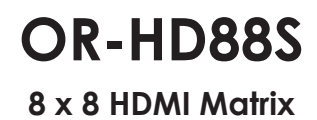

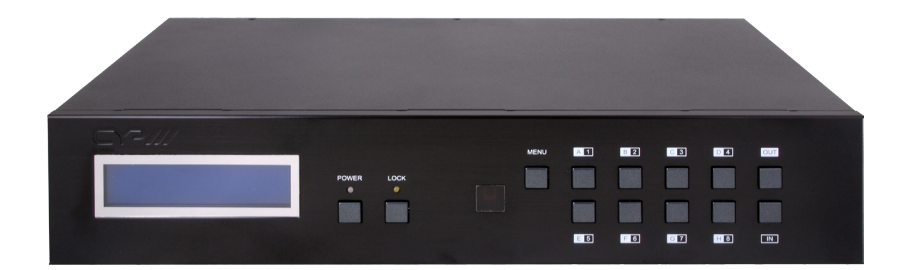

# **Operation Manual**

## **SAFETY PRECAUTIONS**

Please read all instructions before attempting to unpack, install or operate this equipment and before connecting the power supply.

Please keep the following in mind as you unpack and install this equipment:

- Always follow basic safety precautions to reduce the risk of fire, electrical shock and injury to persons.
- To prevent fire or shock hazard, do not expose the unit to rain, moisture or install this product near water.
- Never spill liquid of any kind on or into this product.
- Never push an object of any kind into this product through any openings or empty slots in the unit, as you may damage parts inside the unit.
- Do not attach the power supply cabling to building surfaces.
- Use only the supplied power supply unit (PSU). Do not use the PSU if it is damaged.
- Do not allow anything to rest on the power cabling or allow any weight to be placed upon it or any person walk on it.
- To protect the unit from overheating, do not block any vents or openings in the unit housing that provide ventilation and allow for sufficient space for air to circulate around the unit.

## **REVISION HISTORY**

| VERSION NO. | DATE       | SUMMARY OF CHANGE   |
|-------------|------------|---------------------|
| RDV1        | 11/11/2011 | PreliMINary Release |
| RDV2        | 13/12/2011 | Power Supply Change |
|             |            |                     |

# CONTENTS

| 1. Introduction                     | 1  |
|-------------------------------------|----|
| 2. Applications                     | 1  |
| 3. Package Contents                 | 1  |
| 4. System Requirements              | 1  |
| 5. Features                         | 1  |
| 6. Operation Controls and Functions | 2  |
| 6.1 Front Panel                     | 2  |
| 6.2 Rear Panel                      | 3  |
| 6.2 Rear Panel                      | 4  |
| 7. Remote Control                   | 4  |
| 7.1 RS-232 Protocols                | 10 |
| 7.2 RS-232 Commands                 | 11 |
| 8. Connection Diagram               | 12 |
| 9. Specifications                   | 13 |
| 10. Acronyms                        | 14 |

## **1. INTRODUCTION**

The 8 x 8 HDMI Matrix is a fabulous device for organizing and distributing your HDMI signals. With 8 HDMI input ports and 8 HDMI output ports this device allows a great amount of sources and display to be used motivationally. Moreover, with plenty of control systems such as IR, RS-232 and remote control allow user for all kinds of control habit and occasion to be used. Further, the EDID control settings unlocked the information display freely present.

## 2. APPLICATIONS

- Video/TV wall display
- Commercial advertising and displaying
- Lecture room display and control
- Hyper market demonstration and control

## **3. PACKAGE CONTENTS**

- 8 x8 HDMI Matrix
- 24V/6.25A DC adaptor x 1
- Remote control x 1
- Operation manual

## **4. SYSTEM REQUIREMENTS**

Input source equipments with HDMI connection cables and output display or audio amplifier equipments with HDMI connection cables.

## **5. FEATURES**

- HDMI, HDCP1.1 and DVI compliant
- Supports HDMI v1.4 features: √ 3D
- Supports audio sampling rate up to 192kHz
- Supports resolutions to VGA ~ WUXGA and 480i~1080p follow by output display's EDID
- Supports 3D signal display follow by display TV's EDID
- Supports HDMI input up to 15 meters with 8bits resolution or 10 meters with 12bits resolution
- Supports IR extension
- Supports RS-232, remote control and on panel control
- 2U size design

# 6. OPERATION CONTROLS AND FUNCTIONS

### 6.1 Front Panel

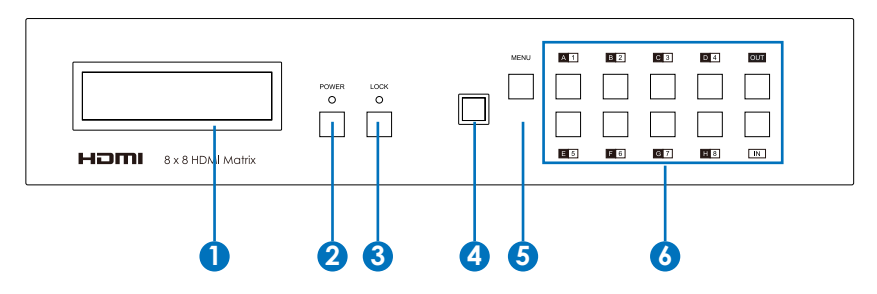

#### 🚺 LCM

This monitor displays your setting information with each input and output selection.

#### 2 Power button LED

Press this button to turn on the device and the green LED will illuminate when the power is on. When the LED illuminate in red it is in standby mode

#### 

Press this button to lock all the buttons on the panel. To unlock, just press it again.

#### **4** IR

This IR window accepts the remote control signal of this device only.

#### 6 Menu

Press this button once to select EDID setting from STD (internal) 1 or TV (external) 2 then press it again to confirm the selection. Press this button every to confirm the selection.

#### 6 1 ~8 /A ~ H & Out/In button

Press Out/In button first to select the output/input then press the number button to make the selection accordingly. For example, output A ~ D wish to select input 1 and E ~ H wish to select input 2. Press Out  $\rightarrow A \rightarrow B \rightarrow C \rightarrow D \rightarrow In \rightarrow 1 \rightarrow Menu$ , and then press Out  $\rightarrow E \rightarrow F \rightarrow G \rightarrow H \rightarrow ln \rightarrow 2 \rightarrow Menu$ . If the menu button is not press the selection will not be changed.

### 6.2 Rear Panel

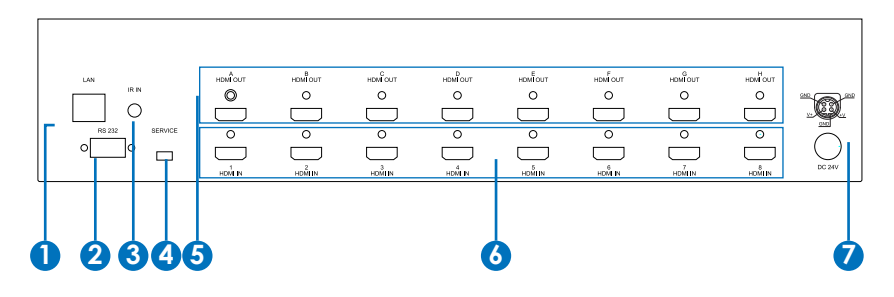

## LAN:

This slot is to connect with CAT5/6 cable from an IP router for online firmware updating with a website designed by the device's designer. Or may be a control terminal on-link from a designate IP address.

#### **2** RS-232:

This slot is to connect with D-Sub 9pin cable from the PC/NB device for RS-232 control.

3 IR-In: This slot is to connect with the IR extender included in the package for IR signal receiving from the remote control of this device.

**4** Service: This slot is to connect with USB cable for manufacturers' firmware update only.

**5** HDMI OUT A~H: These slots are to connect with display or monitor with HDMI cables for output image display.

6 HDMI IN 1~8: These slots are to connect with input source equipment such as Blu-ray player or Set-Up-Box with HDMI cable or DVI to HDMI converter cable for input signal sending.

DC24V: This slot is to plug the power cord with adaptor included in the package and then connect them with AC wall outlet for power supply.

#### 6.3 Side Panel

1 Ventilator: These are fan ventilator area, DO NOT block these area or cover it with any object.

## 7. REMOTE CONTROL

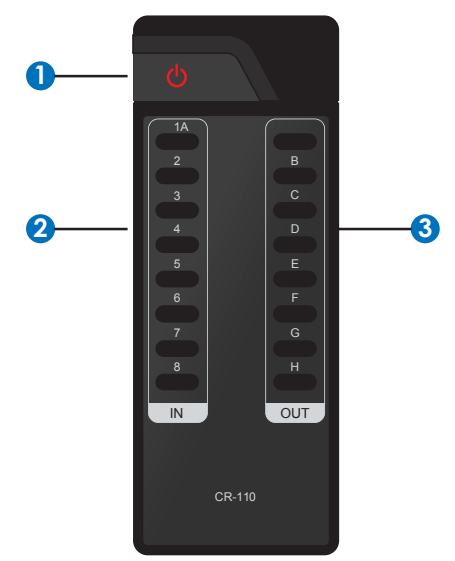

#### 1. Power:

Press this button to switch on the device or set it to standby mode.

#### 2. **IN:**

Input ports selection 1~8.

#### 3. OUT:

Output ports selection A~H.

#### 7.1 RS-232 Protocols

Pin Assignment

| OR-HD88S |            | Remote Control Console |            |
|----------|------------|------------------------|------------|
| PIN      | Assignment | PIN                    | Assignment |
| 1        | NC         | 1                      | NC         |
| 2        | TX         | 2                      | RX         |
| 3        | RX         | <br>3                  | TX         |
| 4        | NC         | 4                      | NC         |
| 5        | GND        | <br>5                  | GND        |
| 6        | NC         | 6                      | NC         |
| 7        | NC         | 7                      | NC         |
| 8        | NC         | 8                      | NC         |
| 9        | NC         | 9                      | NC         |

Baud Rate: 19200bps Data bit: 8 bits Parity: None Flow Control: None Stop Bit: 1

## 7.2 RS-232 Commands

| Command (Case Sensitive) | Description                  |  |
|--------------------------|------------------------------|--|
| A1~A8                    | Switch output A to 1~8       |  |
| B1~B8                    | Switch output B to 1~8       |  |
| C1~C8                    | Switch output C to 1~8       |  |
| D1~D8                    | SWITCH OUTPUT D TO 1~8       |  |
| E1~E8                    | SWITCH OUTPUT E TO 1~8       |  |
| F1~F8                    | SWITCH OUTPUT F TO 1~8       |  |
| G1~G8                    | SWITCH OUTPUT G TO 1~8       |  |
| H1~H8                    | SWITCH OUTPUT H TO 1~8       |  |
| ABCD1~ABCD8              | SWITCH OUTPUT ABCD TO 1~8    |  |
| РО                       | POWER OFF                    |  |
| P1                       | POWER ON                     |  |
| 11~18                    | SWITCH ALL THE OUTPUT TO 1~8 |  |

## 8. CONNECTION AND INSTALLATION

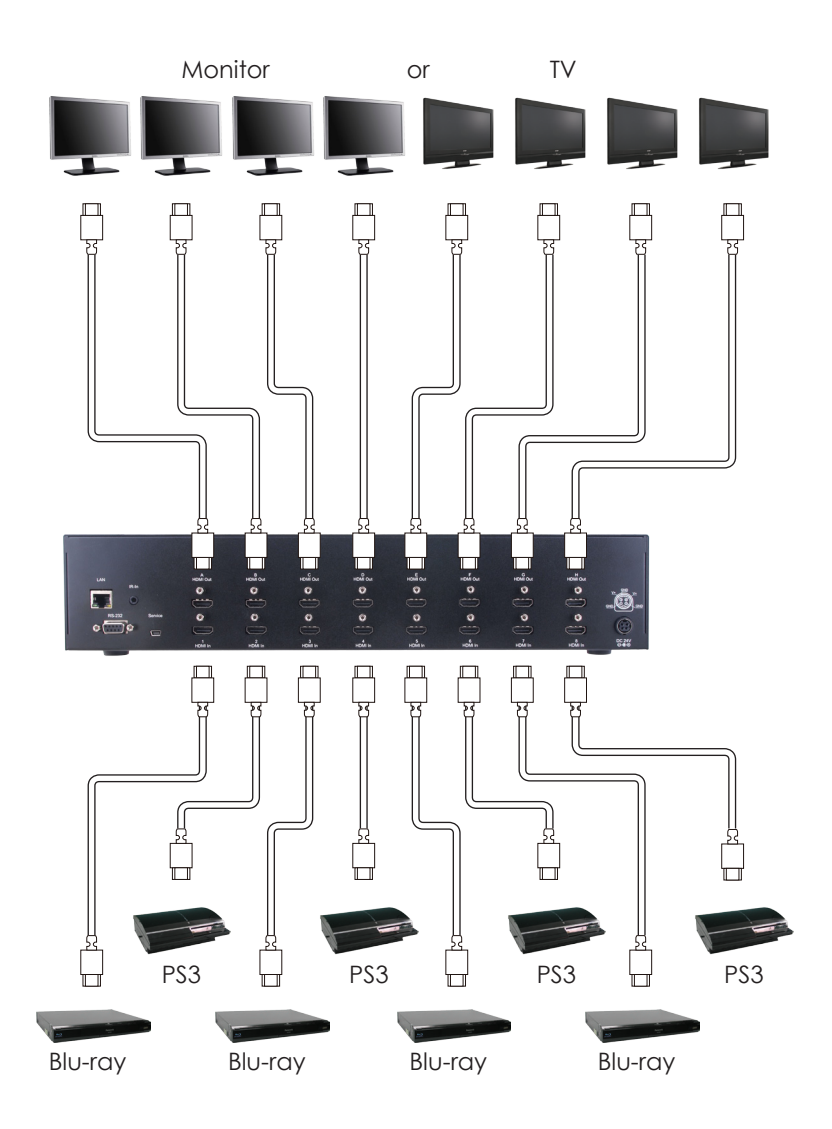

## 9. SPECIFICATIONS

| TMDS Clock Frequency  | 2.25 Gbps                                                                                      |  |  |
|-----------------------|------------------------------------------------------------------------------------------------|--|--|
| Input Ports           | 8 x HDMI, 1 x IR, 1 x RS-232, 1 x USB B<br>type(for firmware update only), 1 x RJ-<br>45 (LAN) |  |  |
| Output Ports          | 8 x HDMI                                                                                       |  |  |
| ESD Protection        | Human body model:                                                                              |  |  |
|                       | ± 8kV (Air-gap discharge)                                                                      |  |  |
|                       | ± 4kV (Contact discharge)                                                                      |  |  |
| Power Supply          | 24V/6.25A DC (US/EU standards, CE/<br>FCC/UL certified)                                        |  |  |
| Dimensions (mm)       | 438(W) x 255(D) x 93(H)                                                                        |  |  |
| Weight(g)             | 4278                                                                                           |  |  |
| Chassis Material      | Metal                                                                                          |  |  |
| Silkscreen Color      | Black                                                                                          |  |  |
| Operating Temperature | 0°C ~ 40°C / 32°F ~ 104°F                                                                      |  |  |
| Storage Temperature   | -20°C ~ 60°C / -4°F ~ 140°F                                                                    |  |  |
| Relative Humidity     | 20 ~ 90% RH (non-condensing)                                                                   |  |  |
| Power Consumption(W)  |                                                                                                |  |  |

## **10. ACRONYMS**

| ACRONYM | COMPLETE TERM                             |
|---------|-------------------------------------------|
| DTS     | Digital Theater System                    |
| DVI     | Digital Visual Interface                  |
| EDID    | Extended Display Identification Data      |
| HDCP    | High-bandwidth Digital Content Protection |
| HDMI    | High-Definition Multimedia Interface      |
| HDTV    | High-Definition Television                |
| LCM     | Liquid Crystal Monitor                    |
| USB     | Universal Serial Bus                      |
| VGA     | Video Graphics Array                      |
| WUXGA   | Wide Ultra Extended Graphics Array        |